# Rimage<sup>®</sup> Producer<sup>™</sup> IIIN **Setup and Installation Guide**

#### Before you begin:

This document describes how to set up your Producer IIIN product. Products in the Producer IIIN series include the Producer 6100N, Producer 7100N, and Producer 8100N.

This document is intended for people who are familiar with hardware setup, software installation, and Windows operating systems.

If you do not understand the procedures in this document, ask your computer technician for help.

Documents referenced in this procedure shipped with your product and are also available online at www.rimage.com/support. From the Support menu select: Producer Series > Your Product > User Manuals tab.

#### (!) Important!

- Read all setup instructions thoroughly before you begin.
- Save all packing boxes and packing materials for your autoloader and your printer.

#### Solution ≤ Solution ≤ Solutio

- Your product may not look exactly like the product pictured.
- The terms "Producer IIIN" and "autoloader" are used through this document to refer to the products listed above.
- Unless otherwise indicated, all Windows navigation statements are Windows 7 paths. Other Windows operating system navigation may differ slightly.

#### **\*** Required tools:

- Scissors or side cutters
- Phillips screwdriver

## Prepare the Producer IIIN

- a. Remove all **tape** from the outside of the Producer IIIN.
- b. Open the door.
- c. Remove the **protective film** from the inside of the door.
- d. Cut the plastic **tie wraps** (Qty. 2) from the lift arm.
  - **A** Caution! Do not cut the belt or the cable!
- e. If you have a Producer 6100N or 8100N, remove the tape from the disc diverter.
- Remove the shipping foam f. inserted above the carousel.
- q. Close the door.

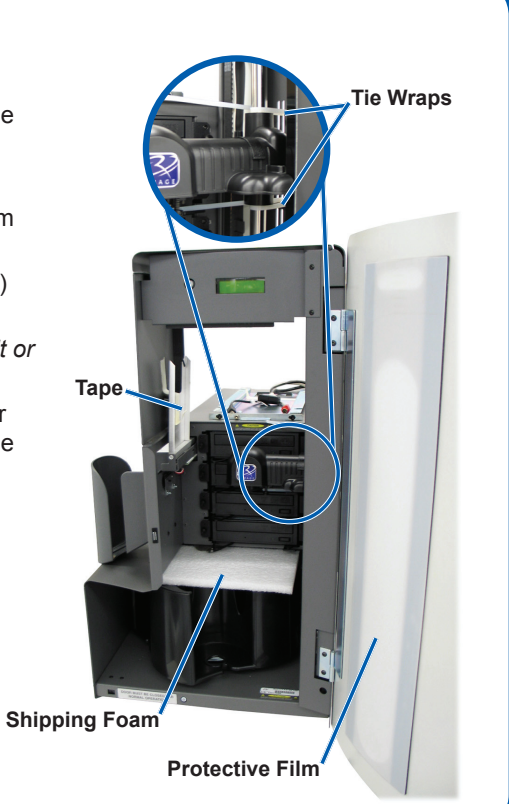

**2** Set up your printer (Everest)

- a. Unpack the Everest printer. Refer to the label on the Everest printer box.
- b. Follow the instructions on the instruction card on the rear of the printer.
  - i. Set the AC voltage switch.
  - ii. Move the shipping screw to the storage position.
- Instruction Card Shipping Screw Shipping Screw **Storage Position**

Side Cover Latches

- c. Open the Everest printer.
  - i. Press the two side cover latches.
  - ii. Lower the side cover.

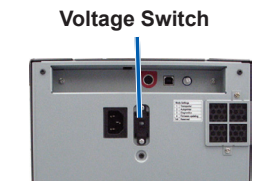

- e. f. User Guide.

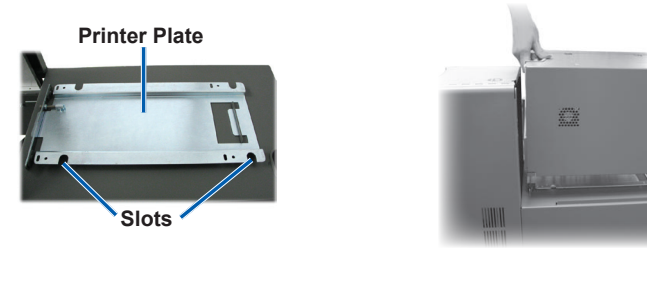

Open latches 1, 2, and 3 as indicated by d. the arrows.

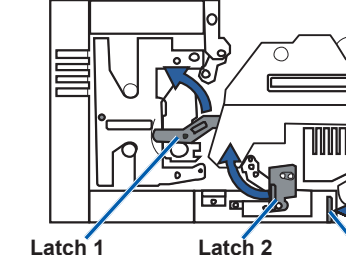

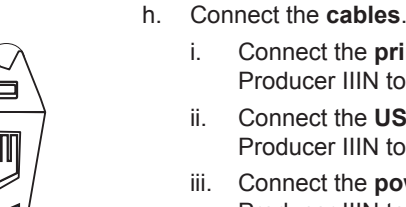

### 

### Set up your printer (Prism)

a. Unpack the **Prism printer**. Refer to the label on the Prism printer box.

#### Note: The Prism print ribbon is preinstalled.

b. Place the printer on the Rimage Producer IIIN so that the plastic printer feet slide into the slots on the printer plate.

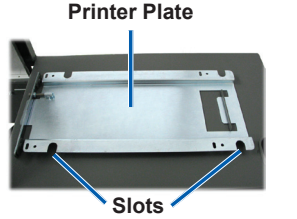

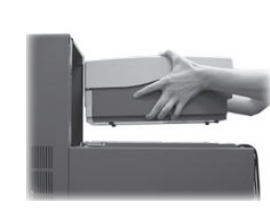

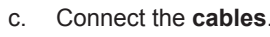

- ii.

Remove the plastic packing pieces (Qty. 2) from inside the printer. Install the print ribbon and retransfer ribbon. Refer to the instruction label on the side cover. or to the Rimage Everest

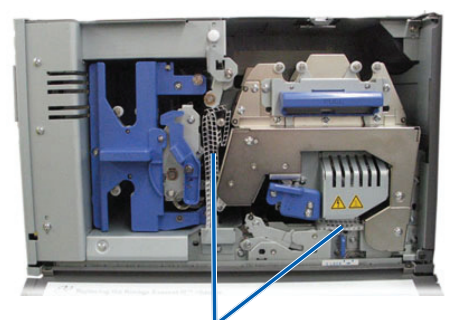

**Plastic Packing Pieces** 

g. Place the printer on the Producer IIIN so that the plastic printer feet slide into the slots on the printer plate.

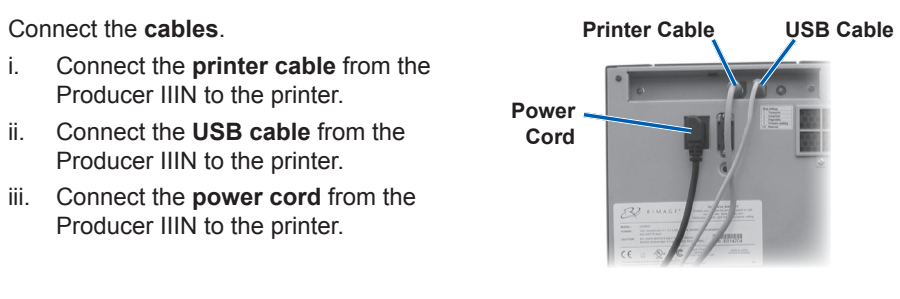

Connect the USB cable from the Producer IIIN to the printer. Connect the printer cable from the Producer IIIN to the printer.

iii. Connect the power cord from the Producer IIIN to the printer.

d. Press the Prism printer power switch to the On position.

Note: The parallel port is not used.

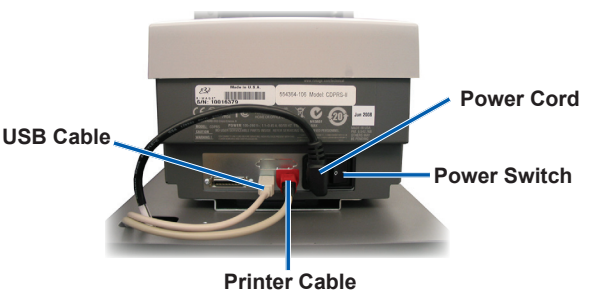

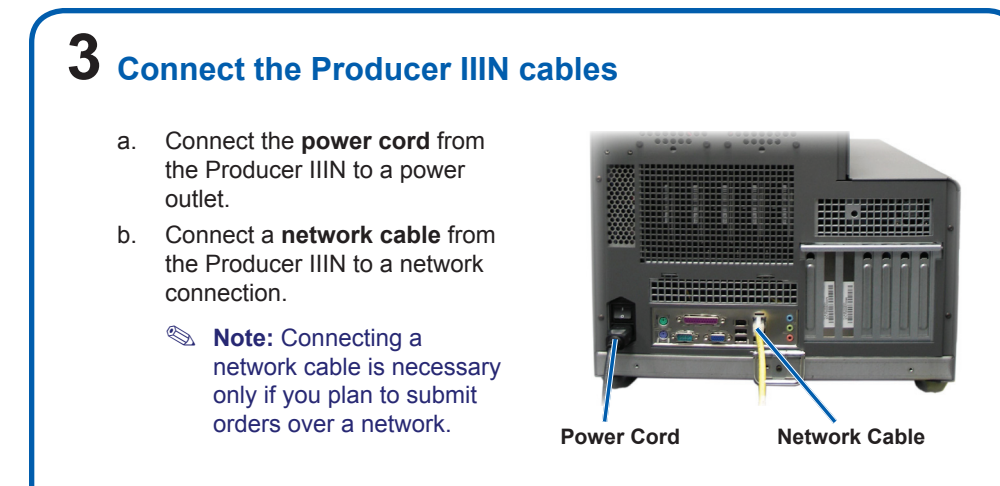

### **4** Connect a monitor, mouse, and keyboard (Optional)

If this system is **not** attached to a network, you must connect a monitor, mouse, and keyboard to the appropriate ports on the back of the Producer IIIN.

If the system is on a network, the monitor,

access the system.

mouse and keyboard are optional. You may also use Remote Desktop Connection to

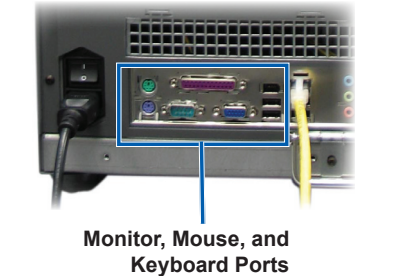

5 Power on the Producer IIIN
a. Press the power switch on the back of the Producer IIIN.
Power Switch
b. Press the control center power button on the front of the Producer IIN.
b. Press the control center power button on the front of the Producer IIN.
control Center Power Button

initialization process.

Solution May take up to 5 minutes.

# 6 Log on

- Note: If the system is connected to a network, access is made through Microsoft Remote Desktop Connection running on a separate PC. See the *Rimage Advanced Setup (Networking) Guide* for information on accessing Remote Desktop Connection.
- (!) **Important!** If you are accessing the system remotely, you must wait to log on until the system initialization completes. This may take several minutes. The Media Bin, Retransfer and Ribbon statuses display repeatedly on the system operator panel when the system is finished initializing.

Log on to the Producer IIIN with the following information:

Computer: RimageSystem (Remote Desktop access only)

User name: User

**Password:** password1! (case sensitive)

Note: In Windows XP, the User name is *Administrator* and the Password is *password*.

**Domain**: Leave blank (Remote Desktop access only)

### Install the printer driver (Everest only)

The printer driver installs automatically.

Note: If the *New Hardware Wizard* displays, follow the prompts to complete the *Wizard* and install the Everest printer.

# **8** Change the computer name

- a. Access the system through Remote Desktop Connection.
- b. In Windows select: Start > right-click Computer > Properties > Remote Settings.
  - Note: In Windows XP: select Start > right-click My Computer > Properties.
  - i. Select the Computer Name tab.
  - ii. Select Change. The Computer Name Changes window opens.
    - 1. Enter a unique name in the Computer name field.
    - Notes:
      - The name can be up to 15 characters long.
      - If adding the embedded system to a domain, do not enter a Workgroup. Instead, refer to the Rimage Advanced (Networking) Setup Guide.
    - 2. Select OK.
  - iii. Select Apply.
- c. Restart the Producer IIIN.
  - Note: Be sure to use the new computer name next time you access this Producer IIIN through Remote Desktop Connection.

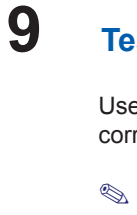

### Test and verify

Use QuickDisc to run a 3-disc test job to verify that the system is operating correctly. Refer to the *Getting Started with Rimage Software* document.

Note: If the disc is not centered on the printer tray, or there are clamping errors, refer to the *Align the Printer* instructions found in the *Rimage Producer III and Producer IIIN User Guide*.

# **10** Learn more

• For information about submitting orders to the Producer IIIN across a network, or to view the latest information on remote accessing, refer to the Advanced Setup (Networking) Guide.

For information about operating and maintaining the Producer IIIN, refer to the *Rimage Producer III and IIIN User Guide*.

• For additional support and product information, go to www.rimage.com/support.